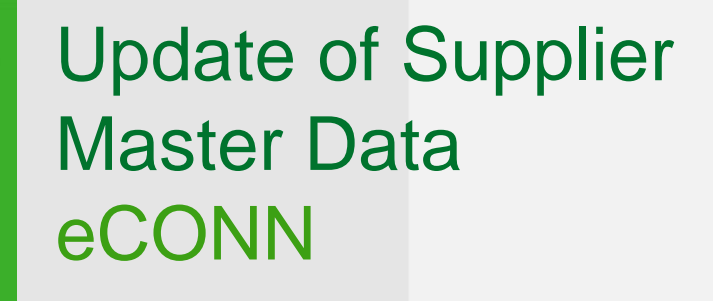

May 2019

**CONN** CONNECTED FOR SUCCESS

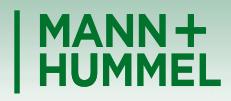

Leadership in Filtration

# Update of Supplier Master Data Login

- Login to our supplier portal eCONN <u>https://www.pool4tool.com/portal/mann-hummel/</u>
- In case you have forgotten your password, click on "Lost password?" and enter your username & email.
- If you don't know your username, please contact <u>srm-portal@mann-hummel.com</u> or jdsupport@jaggaer.com

| Welcome                                             | MANN+<br>HUMMEL |
|-----------------------------------------------------|-----------------|
| <ul> <li>Loginname *</li> <li>Password *</li> </ul> |                 |
| Login<br>Lost password?                             |                 |

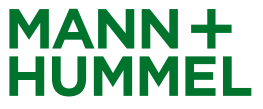

### Update of Supplier Master Data First-time Login

In case that you login the first time to the portal it might look like on the screenshot on the right side (yellow arrows). In this case you'll have to go through all 5 steps in order to make your data available to MANN+HUMMEL. After completing each step the arrows will turn green.

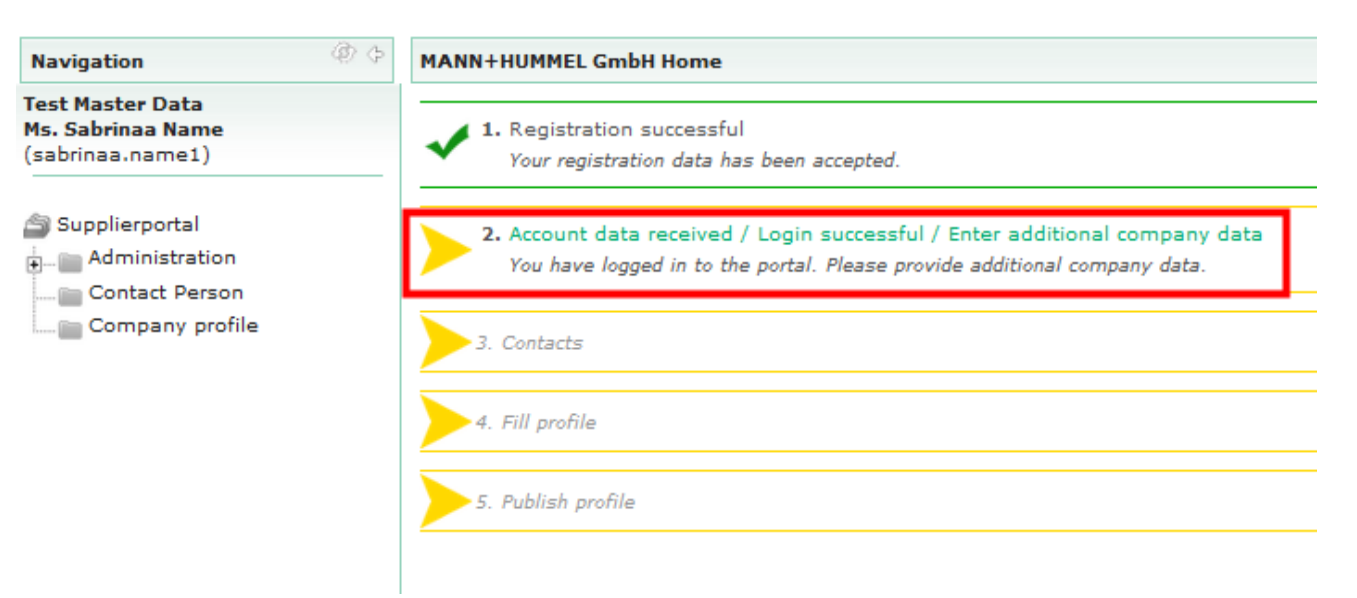

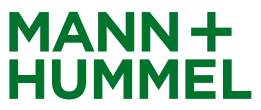

### Update of Supplier Master Data Profile already published

If your company profile is already available to MANN+HUMMEL it will look like on the screenshot to the right. In order to update your company profile data you'll have to navigate through the tree view on the left side:

Administration  $\rightarrow$  Company data – Marketplace  $\rightarrow$  General information

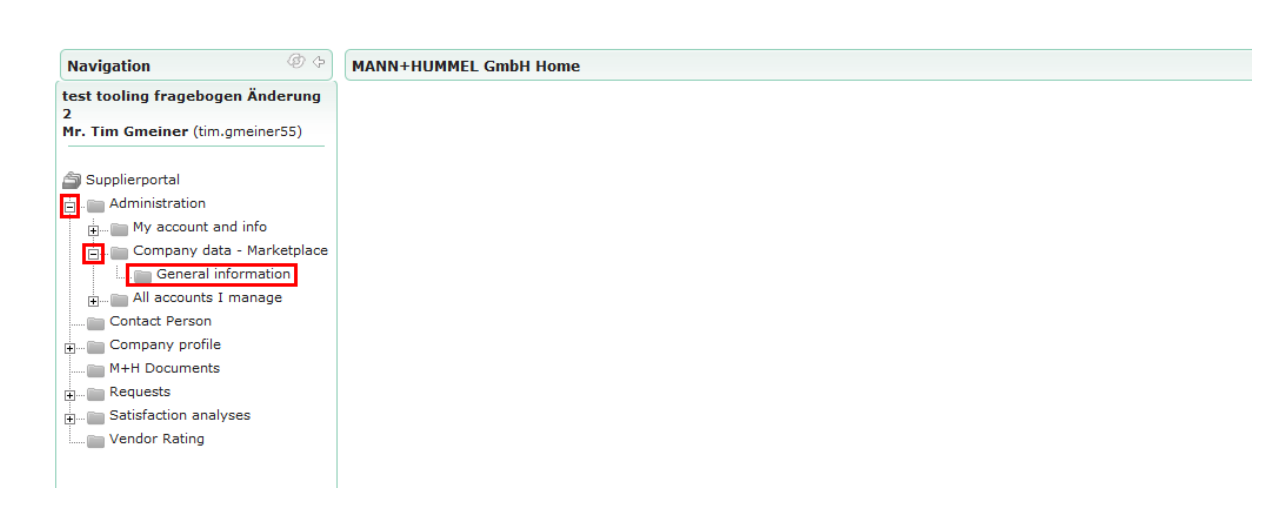

Home

Logout

English Deutsch Italiano Español Française Português Český

Русский

한국의 中文

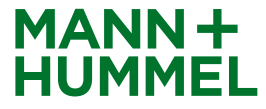

#### Update of Supplier Master Data

- Company basic data need to be checked (all mandatory fields (\*) need to be filled).
- To update data, change appropriate field(s) and click on "Save"
- MANN+HUMMEL will be automatically informed about the change(s).

| Navigation @ 🗇                                                                                                    | Company b                                  | oasic data                 | a                    |                 |   |  |   |
|----------------------------------------------------------------------------------------------------|--------------------------------------------|----------------------------|----------------------|-----------------|---|--|---|
| test tooling fragebogen Änderung                                                                                                    | Save                                       |                            |                      |                 |   |  |   |
| Ir. Tim Gmeiner (tim.gmeiner55)                                                                                                    | Company basic data                         |                            |                      |                 |   |  |   |
| Supplierportal Administration Administration Company data - Marketplace General information                                                                                                    | Company<br>name<br>Street*                 | 1* Mastr<br>2<br>3<br>Test | er Data Up<br>street | date            |   |  |   |
| Contact Person Company profile H+H Documents Companys Companys Co | Zip code*                                  | 0123                       | 4                    |                 |   |  |   |
| Vendor Rating                                                                                                    | City*<br>Country*                          | Berlin<br>Germ             | iany                 |                 |   |  | • |
|                                                                                                    | State<br>Continent<br>PO Box<br>Zip PO Box | -                          | ▼                    |                 | • |  |   |
|                                                                                                    | Telephone*<br>Fax*                         | 49<br>49                   | 7141<br>7141         | 98210<br>982100 |   |  |   |
|                                                                                                    | Homepage                                   |                            |                      |                 | _ |  |   |
|                                                                                                    | E-mail*                                    | name                       | name@company.com     |                 |   |  |   |
|                                                                                                    | D&B DUNS<br>No.*                           | 1234                       | 123456897            |                 |   |  |   |

<u>English Deutsch Italiano Español Française Português Český Русский 한국의 中文</u>

Logout

MANN-

# Update of Supplier Master Data Support

Don't hesitate to ask our support!

If you have any questions or technical issues during the registration please contact:

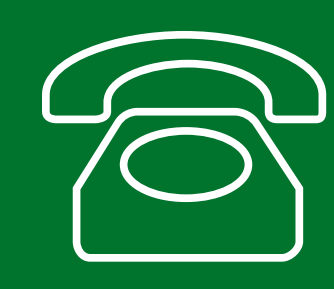

Europe: +49 7141 98-99 00 Singapore:+65 65628060 China: +86-(10)878-33299 USA: +1-248-434-1268

E-Mail: jdsupport@jaggaer.com

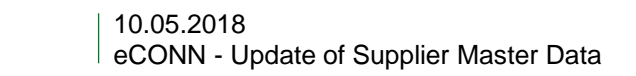

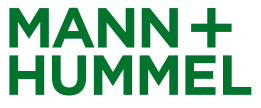